# 성적평가 · 성적처리 방법 및 안내

| 1.  | 기말고사 및 성적처리 일정                      | 1   |
|-----|-------------------------------------|-----|
| 2.  | 성적평가 기준 및 방법                        | 1   |
| 3.  | 담당 교과목 성적평가방법 확인                    | 1   |
| 4.  | 군 입대자의 성적인정                         | 1   |
| 5.  | 중복수강생의 성적 제한                        | 2   |
|     | 가. 제한 근거                            | 2   |
|     | 나. 제한 내용                            | 2   |
| 6.  | 성적입력                                | 2   |
|     | 가. 성적입력 기본 사항                       | 2   |
|     | 나. 성적 입력하기                          | 2   |
|     | 다. 간략 매뉴얼                           | 2   |
|     | 라. eCampus 성적 연동 방법: 이캠퍼스성적연동매뉴얼 참조 | 3   |
| 7.  | 고사 및 성적입력 관련 유의사항                   | ··3 |
| 8.  | 성적입력 완료 확인                          | ··3 |
| 9.  | 성적 공개 처리                            | ··4 |
| 10. | 성적 이의 처리                            | 4   |
| 11. | 성적 관련 서류 제출                         | 5   |

## 1. 기말고사 및 성적처리 일정

| 구 분             | 일 정                          | 비고                                    |
|-----------------|------------------------------|---------------------------------------|
| 기말고사 기간         | 12. 16.(월) ~ 12. 20.(금)      |                                       |
| 성적입력 기간         | 12. 16.(월)~ 12. 27.(금) 16:30 | 성적 자동 공개: 12.27.(금) 17:00 ~ 1.2.(목)   |
| 성적 확인·이의신청 및 정정 | 12. 28.(토) ~ 1. 2.(목)        | 담당 교강사가 시스템에서 직접 성적 정정                |
| 최종성적이의신청        | 1. 3.(금) ~ 1. 6.(월) 16:30    | 담당 교강사가 학업성적정정신청원 작성<br>후 학사팀으로 서류 제출 |

※ 담당 교강사께서는 25. 1. 6.(월)까지는 전화, 문자, 메일 등을 통한 학생들의 이의신청을 확인하여 주시기 바랍니다.

### 2. 성적평가 기준 및 방법

성적평가 기준 및 방법, 환산표 등은 홈페이지 → 학사안내 → 수업 → 성적 에서 확인

#### 3. 담당 교과목 성적평가방법 확인

[학사정보시스템 → 학사 → 성적 → 금학기성적 → 정규학기성적입력] 화면 상단에서 확인

| 공지사할 ×   | 정규학기성적입력 ×    |                              |           |       |       |        |            |                |
|----------|---------------|------------------------------|-----------|-------|-------|--------|------------|----------------|
| 間 제장     | Q 출력          |                              |           |       |       |        |            |                |
| 교과목명 *   | (1294) 컴퓨팅적사고 | [절대평가]                       | •         | 과     | 목번호   | 1294   |            |                |
|          | (1294) 컴퓨팅적사고 | [절대평가]                       |           |       |       |        |            |                |
| 성적 입력 방법 | (1295) 컴퓨팅적사고 | [절대평가(ABF제)]                 |           | 역입력   | 대학원(  | 생성적입력  | 대표교수변경     | 성적평가방법 안내      |
| • 시험     | (1296) 컴퓨팅적사고 | [상대평가]                       |           |       |       |        |            |                |
| 관련 규정:   | (1297) 컴퓨팅적사고 | [상대평가(A등급 40%)]              |           |       |       |        |            |                |
| 시험은 선    | (1298) 컴퓨팅적사고 | [P/N평가]                      |           | 5 행한다 | ト 월요에 | 의하며 임시 | 시험을 행할 수 있 | 고, 학상은 종상의 승인· |
| • 시험응시기  | (1331) 프로그래밍을 | 통한문제해결 <mark>[상대평가(</mark> / | A등급 50%)] |       |       |        |            |                |

# ※ 성적평가방법은 규정에 따라 결정되는 사항이며 변경되지 않음

# 4. 군 입대자의 성적인정

가. 성적인정 근거: 학칙 제28조 제3항, 교무행정요강 제15장 군입대자 성적인정

나. 성적인정 대상

입대 휴학 시기가 "중간고사 종료 이후 ~ 기말고사 종료 전" 이고, 입대 휴학 시 학점인정원을 제출한 학생

| 입대 시기           | 학점인정원 | 수강 내역 | 성적     | 등록금 |
|-----------------|-------|-------|--------|-----|
| 중간고사 종료 전 입대    | _     | 삭제    | 부여 안 함 | 이월  |
| 중간고사 종료 이후      | 미제출   | 삭제    | 부여 안 함 | 이월  |
| ~ 기말고사 종료 전 입대* | 제출    | 유지    | 성적인정   | 소진  |
| 기말고사 종료 이후 입대   | _     | 유지    | 부여함    | 소진  |

\* 중간고사 종료 이후 군입대로 인하여 기말고사를 결시한 자(귀가자 포함)도 성적인정 가능함

다. 성적인정 방법

| 구분           | 중간고사를 시행한 과목                          | 중간고사를 미시행한 과목                                  |  |  |
|--------------|---------------------------------------|------------------------------------------------|--|--|
| 기말고사 점수      | 학생이 응시한 중간고사 성적의<br>100을 기말고사 성적으로 인정 | 중간고사에 해당하는 대체 과제를 부여,<br>과제의 100을 기말고사 성적으로 인정 |  |  |
| 출석·각종 과제물 점수 | 사유 발생일까지를 100 기준으로 하여 종합 평가           |                                                |  |  |

#### 5. 중복수강생의 성적 제한

가. 제한 근거

#### **학칙시행세칙 | 제7조의2**(취득학점포기) 제④항

성적등급이 C+ 이하(N포함)인 교과목만 포기할 수 있으며, 중복수강한 교과목의 성적등급은 A+을 부여할 수 없다.

나. 제한 내용: 중복수강 학생은 학칙에 따라 A+ 부여가 불가하므로 학부생등급계산 클릭 시 등급이 A로 조정됨

#### 6. 성적입력 12. 16.(월) ~ 12. 27.(금) 16:30

가. 성적입력 기본 사항

- 1) 성적입력은 각 교과목 담당 교강사가 입력함
- 2) 공동강의교과목(TEAM TEACHING)은 대표 담당 교강사가 입력함
- 3) 성적입력 교강사의 인증정보 누출 시 타인에 의한 성적이 변경될 수 있으므로 보안에 신중을 기해야 함
- 4) 학생들이 성적 이의를 제기하는 일이 없도록 정확히 채점 후 입력하여 주시기 바람
- 5) 직계상고(조부(모)상)로 인한 격리 등으로 인한 시험 불참 시 성적처리
  - 가) 출석은 학칙 제28조에 따라 처리
  - 나) 시험은 교강사 재량껏(온라인 시험, 과제물 대체 등) 진행
  - 다) 성적은 학칙 제28조, 교무행정요강 제49조에 의거하여 최대한 성적평가의 공정성을 유지하는 범위내에서 학생피해 최소화 방안을 마련하여 교강사 재량껏 처리
- 6) 성적입력기간 내 성적 미입력 시 교무행정요강 제70조의2, 교수업적평가규정 제4조 및 강사임용 등에 관한 내 규 제7조에 따라 교수업적평가 및 강사 재임용 평가에 반영하므로 반드시 기간 내에 성적을 입력하여 주시기 바람
- 나. 성적 입력하기: [학사정보시스템 → 학사 → 성적 → 금학기성적 → 정규학기성적입력]에서 진행
- 다. 간략 매뉴얼
  - ☞ 아래 순서/위치/항목 및 내용/비고의 내용대로 진행

#### ☞ 화면(탭)별 상세 매뉴얼은 (국문)성적관리시스템 사용설명서 참조

| 순서 | 위치               | 항목 및 내용                                                                                                    | 비고                  |
|----|------------------|----------------------------------------------------------------------------------------------------|---------------------|
| 1  | [탭]<br>성적기본정보설정  | <ul> <li>가) 성적평가항목/비율/만점점수/학생공개여부 값 확인 및 설정 <ul> <li>✓ 설정한 사항은 강의계획서에 자동 반영됨</li> <li>✓ 설정 시 [탭]학부생성적입력 화면의 총점/등급 값이 초기화됨</li> <li>※ 만점점수 기준은 교강사가 임의로 정함: 100점 미만, 100점, 100점 초과 모두 가능</li> </ul> </li> <li>나) 출석률, 중간고사, 기말고사, 과제물의 비율이 0 일 경우 사유 입력 후 월 저장</li> <li>다) 학부생의 총점/등급이 이미 확정된 상태였다면 성적평가항목/비율/만점점수를<br/>수정 시 반드시 사) 수행</li> </ul> |                     |
| 0  | [탭]<br>상대평가비율설정  | 라) 등급별 비율 확인 및 설정<br>✓ 등급별 비율 설정 시 [탭]학부생성적입력 화면의 총점/등급 값이 초기화됨<br>마) 학부생의 총점/등급이 이미 확정된 상태였다면 설정 시 반드시 사) 수행                                                                                                    | 상대평가<br>교과목만<br>진행  |
| Ζ  | [탭]<br>등급별점수구간설정 | 라) 등급별 점수 구간 설정<br>✓ 등급별 점수 구간 설정 시 [탭]학부생성적입력 화면의 총점/등급 값이 초기화됨<br>마) 학부생의 총점/등급이 이미 확정된 상태였다면 설정 시 반드시 사) 수행                                                                                                    | 절대평가<br>교과목만<br>진행  |
|    |                  | 바) Excel 다운로드 → 엑셀에 학생별 점수 기재 → Excel 업로드하여 학부생 성적입력<br>✔ 성적은 항목별로 점수로 입력<br>또는 key-in(입력칸을 클릭) 하여 점수 직접 입력                                                                                                    | 또는 직접<br>점수 입력      |
| 3  | [탭]<br>학부생성적입력   | <ul> <li>사) 학부생등급계산 클릭하여 총점/등급 자동 재계산 후 <sup>법</sup> 저장 클릭</li> <li>✓ 항목별로 입력된 점수를 시스템에서 100점 만점으로 환산 후 설정된 비율<br/>만큼 총점에 자동 반영함</li> </ul>                                                                                                    |                     |
|    |                  | 아) 전체 학생의 등급이 A+ 일 경우(총점 기준) 🥀 에 사유<br>입력 후 🖹 저장                                                                                                    | 절대평가<br>필요시에만<br>진행 |
| 4  | [탭]              | 자) 총점 칸에 총점(100점 만점 기준)을 바로 입력                                                                                                    | 대학원<br>수강생이         |

|   | 대학원성적입력          | <ul> <li>✓ 대학원생의 경우 교과목의 성적평가방법에 무관하게 모두 절대평가로 진행</li> <li>✓ 대학원 학칙에 따라 대학원생의 경우 총점이 70점 미만일 경우 F 부여</li> </ul> | 있는<br>경우에만<br>진행                |
|---|------------------|----------------------------------------------------------------------------------------------------|---------------------------------|
| 5 | [탭]<br>성적기본정보설정  | 차) 성적입력 완료 후 학생공개여부 값을 공개로 설정하여 학생들이 바로 성적을<br>확인할 수 있도록 협조 요청                                                  | <u>9. 성적 공개</u><br><u>처리</u> 참조 |
| _ | [탭]대표교수변경        | 팀티칭 교과목은 대표 교수만이 성적을 입력할 수 있음. 성적입력을 담당하는<br>대표 교수를 변경해야 할 경우 이 탭에서 변경                                          | 필요시에만<br>진행                     |
| _ | [탭]<br>성적평가방법 안내 | 시험 및 성적평가에 대한 내용 확인                                                                                             | 필요시에만<br>진행                     |

라. eCampus 성적 연동 방법: 이캠퍼스성적연동매뉴얼 참조

성적은 반드시 학사정보시스템에서 학부생등급계산 을 누른 후 저장하여야 입력이 완료됩니다.

eCampus에 성적을 입력하신 담당 교강사께서는 이캠퍼스성적연동매뉴얼을 통해 반드시 학사정보시스템에서 성적입력을 완료하시기 바랍니다.

#### 7. 고사 및 성적입력 관련 유의사항

- 가. 장애인 학생에게는 시험을 치르는데 불편함이 없도록 편의를 제공하여 주시기 바람
- 나. 예비군법에 따른 학생의 예비군 참여로 인해 수업 결손이 발생하는 경우, 교무행정요강 제29조 제1항에 따라 보 강을 진행하거나, 대상 학생에게 강의자료 등을 제공하여 학습권을 보장하여야 하며 학생의 성적에 부수되는 일 체의 사항을 진행한 경우 동일한 조건으로 기회를 제공하여 주시기 바람(교무행정요강 제29조 근거)
- 다. 건국대학교 대학 기록관리 기본계획에 근거하여 2025년 2월 정년퇴직(예정) 교원은 최근 5년간 보관한 성적 관 련 서류 원본 일체를 퇴직(예정)일 전까지 소속 단과대학(원) 행정실에 제출해 주시기 바람
- 라. 직계상고(조부(모)상 등)로 인한 격리 등으로 인 시험 불참 시 성적 처리 진행 방안
  - 1) 출석: 학칙 제28조에 따라 처리
  - 2) 시험: 교강사 재량에 따라(온라인 시험, 과제물 대체 등) 진행
  - 3) 성적: 학칙 제28조 및 교무행정요강 제49조에 의거하여 최대한 성적평가의 공정성을 유지하는 범위 내에서 학 생 피해 최소화 방안 마련하여 처리
- 마. 시험 감독 및 성적 입력은 반드시 담당교수가 실시하고, 담당교수의 인증정보 누출 시 타인에 의해 성적이 임의
   변경될 수 있으므로 보안에 신중을 기해주시기 바람
- 바. 성적입력기간 내 성적 미입력 시 교무행정요강 제70조의2, 교수업적평가규정 제4조 및 강사임용 등에 관한 내규 제7조에 따라 교수업적평가 및 강사 재임용 평가에 반영하므로 반드시 성적입력기간 내에 성적을 입력해야 함
- 사. 성적입력기간 이후부터 12. 27.(금) 17:00 ~ 1. 2.(목) 기간에는 학생 공개 여부를 모두 일괄 공개로 설정함
- 아. 공동강의교과목(TEAM TEACHING)는 교과목의 항목별 만점 기준(100점 이하, 100점, 100점 이상 모두 가능) 등 성 적 입력 관련 모든 사항을 대표교수가 담당함
- 자. 성적기본정보탭 화면에 입력한 성적평가 항목별 점수는 총점에 반영시 100점 만점으로 환산 후 설정된 비율만큼 자동 반영됨
- 차. [성적기본정보탭] 비율 및 만점점수, [상대평가비율탭] 비율, [학부생탭]항목별 점수를 수정할 경우 학부생탭
   의 총점/등급이 초기화되므로 수정 후 반드시 학부생등급 계산 버튼을 누른 후 저장해야 함
- 카. 고사 관련 세부내용은 홈페이지-학사안내-수업-시험 에서 확인 가능함

#### 8. 성적입력 완료 확인

[학사정보시스템 → 학사 → 성적 → 금학기성적 → 평점표출력]에서 평점표 출력: 모든 학생의 등급이 정상적으로 표기 (A+ ~ F, P/N)된 경우 성적입력이 완료된 것으로 판단할 수 있음

- ※ 12. 27.(금) 16:30 기준으로 모든 수강생의 평점과 등급이 표시 되어 있어야 성적 입력 완료임
  - (예) 12. 27.(금) 16:30 이전에 성적입력 및 공개 완료했더라도, 성적정정 등의 사유로 12. 27.(금) 기준 모든 수강생 평점 및 등급이 표시되어 있지 않은 경우는 성적 미입력으로 간주됨

#### 9. 성적 공개 처리

가. 학사정보시스템 → 학사 → 성적 → 금학기성적 → 정규학기성적입력 → 성적기본정보설정

|          |          |          |                        | 동계대부                                  |
|----------|----------|----------|------------------------|---------------------------------------|
| 최종성적(등급) |          | 100      | <ul> <li>공개</li> </ul> | ()비공개                                 |
| 출석률      | 10       | 10       | ④ 공개                   | 이 비공개                                 |
| 중간고사     | 30       | 100      | ④ 공개                   | () 비공개                                |
| 기말고사     | 30       | 100      | <ul> <li>공개</li> </ul> | 🔵 비공개                                 |
| 과제울      | 15       | 90       | ⊙ 공개                   | 이 비공개                                 |
| 프로젝트     | 15       | 100      | <ul> <li>공개</li> </ul> | () 비공개                                |
|          |          |          |                        | ④ 비공개                                 |
| 성전 인련 와류 | 후 학생공개여부 | 부를 "공개"로 | 실정                     | ④ 비공개                                 |
| 27 67 64 |          |          |                        |                                       |
|          |          |          | O em                   | ④ 비공개                                 |
| 71EH5    | 0        | 0        | () 공개                  | <ul><li>• 비공기</li><li>• 비공가</li></ul> |

- 성적입력 기간 동안의 성적 공개 설정은 담당 교강사님의 선택 사항이나 성적입력이 완료된 이후에는 학생공개여 부를 모두 "공개"로 설정하여 강의평가를 완료한 학생들이 본인의 성적을 미리 확인할 수 있도록 협조하여 주 시기 바랍니다.
- 학생들의 강의평가 기간은 성적입력 기간과 동일하며, 성적입력기간 내 강의평가를 하지 않은 학생은 성적을 확 인할 수 없고, 한 번 응답한 강의평가는 다시 진행할 수 없습니다.
- 3) 성적 확인·이의신청 및 정정 기간에는 성적이 모두 자동 일괄 공개됩니다.

# 10. 성적 이의 처리 12. 28.(토) ~ 1. 2.(목)

가. 성적 이의 처리 일정 및 방법

| 기간                                          | 처리 내용                                                                                                    |
|---------------------------------------------|----------------------------------------------------------------------------------------------------|
| 성적 확인·이의신청 및 정정 기간<br>12. 28.(토) ~ 1. 2.(목) | <ul> <li>가) 해당 기간에는 학생들의 원활한 성적 확인을 위하여 아래와 같이 시스템이<br/>자동으로 설정됨</li> <li>- 학생공개여부가 일괄적으로 "공개"로 설정됨</li> <li>- 학생공개여부 수정 불가</li> <li>나) 학생들이 성적 확인 후 담당 교강사에게 성적 이의 제기</li> <li>다) 담당 교강사의 판단에 따라 [학사시스템 → 성적 → 금학기성적<br/>→ 정규학기성적입력]에서 담당 교강사가 직접 성적을 정정하여야 함</li> </ul> |
| 최종 성적 이의 신청 기간<br>1. 3.(금) ~ 1. 6.(월) 16:30 | <ul> <li>라) 담당 교강사가 학업성적정정신청원을 직접 작성</li> <li>마) 작성한 학업성적정정신청원에 담당 교강사 날인/교과목 개설 단과대학 행<br/>정실 경유하여 학사팀으로 제출한 경우에만 성적정정 가능</li> </ul>                                                                                                    |

- 나. 성적이 정정된 학생에게도 성적평가 비율은 동일하게 적용됨
- 다. 성적정정 후 "11. 성적 관련 서류 제출"에 따라 재조정된 평점표를 즉시 제출하여야 함
- 라. 최종 성적 이의 신청 절차

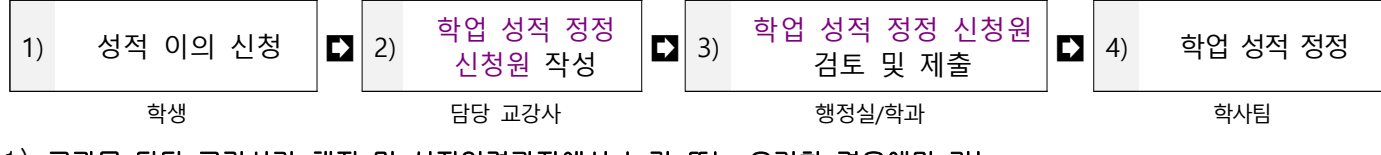

- 1) 교과목 담당 교강사가 채점 및 성적입력과정에서 누락 또는 오기한 경우에만 가능
- 2) [홈페이지 →대학생활 → 학교양식]에서 다운로드 가능
- 3) 아래와 같이 학업 성적 정정 신청원 검토 후 서류 일체를 행정관 1층 106호 학사팀 성적담당자 앞으로 제출

| 검토 항목 | 검토 사항                                                                                                    |               |                       |  |
|-------|----------------------------------------------------------------------------------------------------|---------------|-----------------------|--|
|       | 구분                                                                                                    | 상허교양대학 개설 교과목 | 상허교양대학 이 외 대학 개설 교과목  |  |
| 날인    | 학업성적정정원의 <b>학과장</b> 항목                                                                                                    | "상허교양대학"기재    | 교과목 개설 단과대학/학과(전공) 기준 |  |
|       | 학업성적정정원의<br><b>교과목 개설 단과대학</b> 항목                                                                                                   | 상허교양대학 행정실    | 교과목 개설 단과대학 기준        |  |
| 데이터   | 모든 항목이 누락 없이 기재되었는가?                                                                                                    |               |                       |  |
| 증빙 서류 | 재조정된 평점표 사본이 있는가?<br>변경되는 점수의 항목에 대한 증빙 사본이 있는가?<br>변경되는 점수의 증빙 사본에 변경 부분이 명확하게 표기 되어 있는가?<br>변경되는 점수의 증빙 사본에 변경 사유가 명확하게 기재되어 있는가? |               |                       |  |

4) 학사팀 검토 완료 후 학업성적정정원 및 증빙서류를 공문으로 제출

- 11. 성적 관련 서류 제출 [교강사口학과] ~ 1. 13.(월), [행정실口학사팀] 1. 20.(월)
  - 가. 성적평가와 관련된 일체의 서류 원본 제출

| 교원 구분       | 교과목 구분                       | 평점표 <sup>1)</sup> , 출석부 <sup>2)</sup> , 결보강계 <sup>3)</sup> | 답안지 등 성적 관련 서류 원본 일체 <sup>4)</sup> | 보존기간    |
|-------------|------------------------------|------------------------------------------------------------|------------------------------------|---------|
| 러이그이        | 기교/심교                        | 상허교양대학 행정실에 제출                                             | 평점표, 출석부, 결보강계                     |         |
| 신암교원        | 이 외 교과목                      | 개설학과 소속 단과대학 행정실에 제출                                       | 제외 모든 서류 본인 보관                     | ⊑i = 5) |
| 비전임교원       | 기교/심교                        | 상허교양대학 행정실에 제출                                             |                                    | 5년 -    |
| 강사          | 이 외 교과목                      | 개설학과 소속 단과대학                                               | 학 행정실에 제출                          |         |
| 교강사<br>제출기한 | 1. 13.(월) 까지 해당 대학 행정실에 제출   |                                                            |                                    |         |
| 단과대         | 게 1. 20.(월) 까지 학사팀으로 공문으로 제출 |                                                            |                                    |         |

제출기한 🛛 💥 평점표, 출석부, 결보강계 보관 여부 엑셀을 작성하여 공문에 첨부

1) 평점표(관련문의 ☎개설학과 소속 단과대학(교양과목은 상허교양대학) 행정실)

가) 성적입력 완료 후 [학사정보시스템→ 학사→ 성적→ 금학기성적→ 평점표출력]에서 평점표 출력

나) 이의신청을 통해 성적을 정정한 경우에는 정정 완료 후 재출력하여 다시 제출해야 함

- 2) 출석부
  - 가) 교강사가 [e-Campus → 교과목강의실 → 출석 → 출석부 → 엑셀] 로 **출석부를 출력**
  - 나) 오프라인으로 출석체크를 진행한 경우 e-Campus에 데이터를 모두 입력 후 출석부 출력
  - 다) e-Campus 출석부의 경우 등록한 온라인 강의를 삭제할 경우 그에 해당하는 출석데이터가 모두 삭제되므로 반드시 엑셀로 출력 후 날인하여 제출
  - 라) 관련문의: e-campus ☎4221/출석부 출력 관련 (붙임 7참조)

제출 관련 ☎개설학과 소속 단과대학(교양과목은 상허교양대학) 행정실

- 3) 결보강계(관련문의 ☎3691)
  - 가) 결보강은 반드시 [학사정보시스템 → 학사 → 수업 → 강사출강정보 → 결보강등록]에서 진행해야 함
     : 12. 20.(금)까지 반드시 입력 요망
  - 나) <u>학사정보시스템을</u> 통해 진행되는 결보강계는 학과 사무실 및 행정실에서 일괄 출력하여 보관하므로 교강사 별도 제출 없음
- 4) 답안지 등 성적 관련 서류 원본 일체
  - 가) 성적평가에 사용한 모든 서류의 원본은 5년간 보관
  - 나) eCampus에서 진행된 자료는 이캠퍼스 성적관련자료 다운로드 매뉴얼 참조하여 출력 또는 USB 에 저장하여 제출 또는 5년간 보관(관련 문의 ☎4221)
- 5) 상위법에 따라 문서보관보존규정 시험 및 성적 관계철 보존기간을 3년에서 5년으로 개정

# 나. 교수-자녀간 성적 관련 서류(성적평가와 관련된 일체의 서류 원본) 제출

| 구분     | 평점표, 출석부, 결보강계, 답안지 등<br>성적평가와 관련된 일체 서류                             | 보관                                              |  |
|--------|----------------------------------------------------------------------|-------------------------------------------------|--|
| 담당 교강사 | 1. 13.(월)까지 성적 산출의 근거와<br>교수-자녀간성적평가신고서를 작성하여<br>개설학과 학과장(주임교수)에게 제출 | 성적 관련 일체 서류 원본은 5년간<br>교원 본인이 보관(퇴직 시 행정실에서 보관) |  |
| 학과장    | 1. 20.(월) 까지 성적평가 공정성 여부를 확인 후 행정실에 제출                               |                                                 |  |
| 행정실    | 1. 21.(화) 까지 교수-자녀간성적평가신고서를 학사팀으로 공문으로 제출                            |                                                 |  |